## NEED HELP DOWNLOADING OUR DOWNLOADING OUR

## 1

To allow downloads of apps not on Google Play you must first change your phone's download settings. To do this firstly go to the 'Security' section in the 'Settings' menu on your device.

| Settings ~ ~ |                  |  |
|--------------|------------------|--|
| Perso        | nal              |  |
| •            | Location         |  |
| Ô            | Security         |  |
| 8            | Accounts         |  |
| ۲            | Language & input |  |
| ٥            | Backup & reset   |  |
| Syste        | m                |  |
| 0            | Date & time      |  |
|              |                  |  |
|              |                  |  |
|              |                  |  |

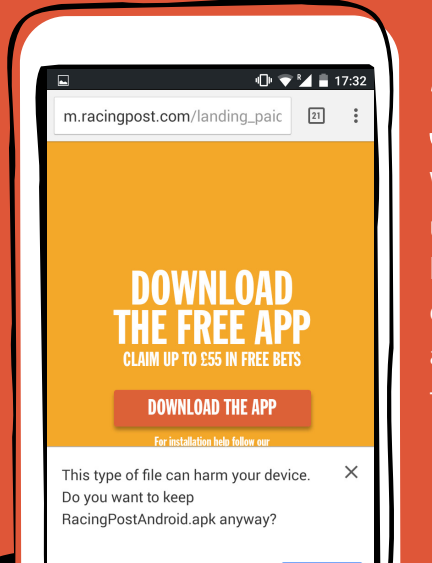

CANCEL

**3** 

With your settings updated simply visit **Racingpost.com/android** on your mobile browser and click the 'Download the app' button 2.

Within the 'Security' section you'll need to make sure you tick the box next to 'Unknown sources'. Now your phone will allow downloads from non-Google Play store apps. (Note different devices may vary)

RacingPostAndroid-6.apk

ad complete

DOWNLOAD

RACING POST

Dowi

 $\triangleleft$ 

▼¼ 🛢 😫

17:3

🕩 マ 🎽 着 17:32

Device administrators

Unknown sources

Credential storage

Storage type

Trusted credentials Display trusted CA certificates

Install from storage

 $\triangleleft$ 

ew or deactivate device administrators

Allow installation of apps from source other than the Play Store

> mistorage

> > 0

## Once the download is complete swipe down from the top of your screen and tap on the Racing Post APK file to install

## YOU'RE SET... OPEN THE APP TO GET THE LATEST CARDS, EXPERT TIPS AND LIVE ODDS.

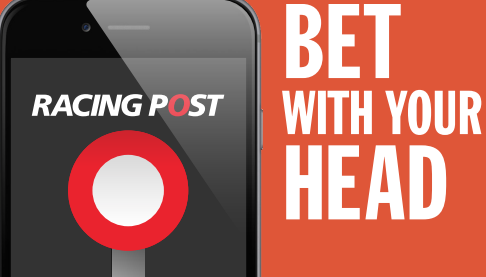